www.zyxel.com.tw

Version 1.0

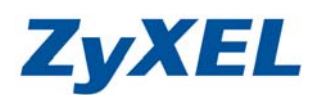

## USG SSL VPN 登入已達上線解決方案

在外部網路需登入 USG SSL VPN 時,卻出現已達人數上線時,怎麼辦?

| <b>ZyXEL</b><br>ZyWALL USG 20W | 輸入您的名稱與密碼並按一下                                                        | <b>*</b> 登入                                         |
|--------------------------------|----------------------------------------------------------------------|-----------------------------------------------------|
|                                | 使用者名稱:<br>密碼:<br>動態密碼:<br>(最多 63 個可列印的文數字字元 :<br><b>Reach to max</b> | (可省略)<br>,中無空格)<br>timum SSL VPN user<br>登入 SSL VPN |

解決方式:

請使用 admin 權限登入管理頁面後,將已沒有在使用的 User 帳號強迫登出。

步驟一:登入 USG 設定頁面,預設為 <u>http://192.168.1.1</u> 帳號/密碼 (admin/1234)

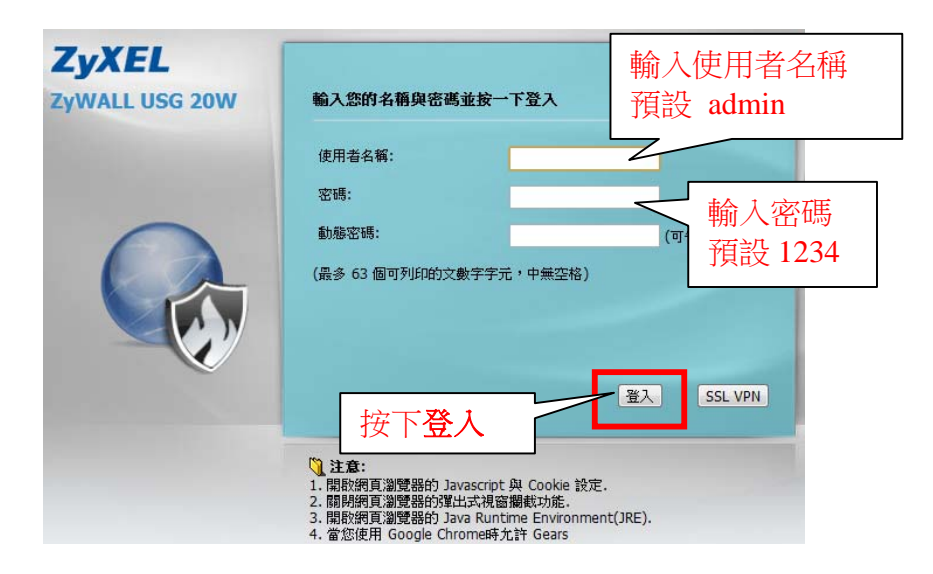

www.zyxel.com.tw

Version 1.0

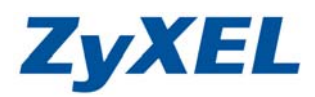

- 步驟二:若有詢問您是否要更改密碼,請先按下略過;若無詢問新密碼,表示您已 更動過預設密碼,請直接跳至步驟三。
- 步驟三:看到網路風險警告視窗,請先按下確定。

| 服務<br>Anti-Sn | am       | 狀態<br>Not Licensed |  |
|---------------|----------|--------------------|--|
| Conten        | t Filter | Expired            |  |
| ADP           |          | Disabled           |  |
|               |          |                    |  |

步驟四:在狀態頁面查詢系統狀態,點開登入使用者數目

|      | ₽ 系統狀態      |                                 |
|------|-------------|---------------------------------|
|      | 系統開機時間:     | 1 days, 21:05:02                |
|      | 目前日期/時間:    | 2012-04-25 / 14:11:58 GMT+08:00 |
| ine. | VPN 狀態:     | <u>0</u>                        |
| 1.25 | SSL VPN 狀態: | 0/1                             |
| 民.   | DHCP 表格:    | 3                               |
|      | 目前登入使用者:    | admin (unlimited / 00:29:59)    |
|      | 登入使用者數目:    | 2 按此數字,數字表示目前                   |
|      |             | System default 人 USG 的使用人數      |

步骤五:將目前已無在使用的使用者,執行"強迫登出"。

|   | GT/100/11-03 |                      |            |                 |       |                 |               |
|---|--------------|----------------------|------------|-----------------|-------|-----------------|---------------|
| # | 使用者ID        | 再驗證租用時間              | 類型         | ₽位址             | 使用者   | 強迫登出            |               |
| 0 | admin        | unlimited / 00:25:12 | http/https | 122.116.190.212 | admin | <u>&amp;</u> 登出 | 按下登出          |
| 1 | test         | unlimited / 00:30:00 | http/https | 122.116.190.212 | admin | <b>多</b> 容出     | $\mathcal{V}$ |